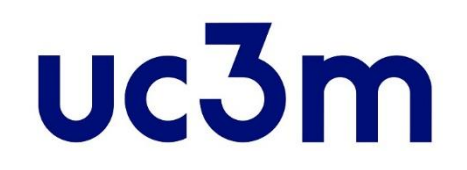

# SELF-REGISTRATION GUIDE: NEW STUDENTS

POSTGRADUATE CENTER UNIVERSIDAD CARLOS III DE MADRID

## **IMPORTANT INFORMATION**

- Remember that it is a mandatory requirement, in order to complete the self-registration process, to previously have completed the reservation fee payment.
- In case need to interrupt the self-registration during the process, use the EXIT
  ICON ( Exit vou can find at the top right side of the page by clicking your name, do not use the cross red icon ( ), because your record will be blocked and you won't be able to continue the process.
- In case you experience some issue with the self-registration process, please contact us through our <u>online contact form</u>
- Check the Enrollment and permanence rules <u>here</u>. More information about the enrollment: <u>enrollment</u>

## 1. Get into the application

## Access the system

Introduce your user (ID/Passport) and 4 digit password.

> In case you forgot your password you can recover it <u>here</u>.

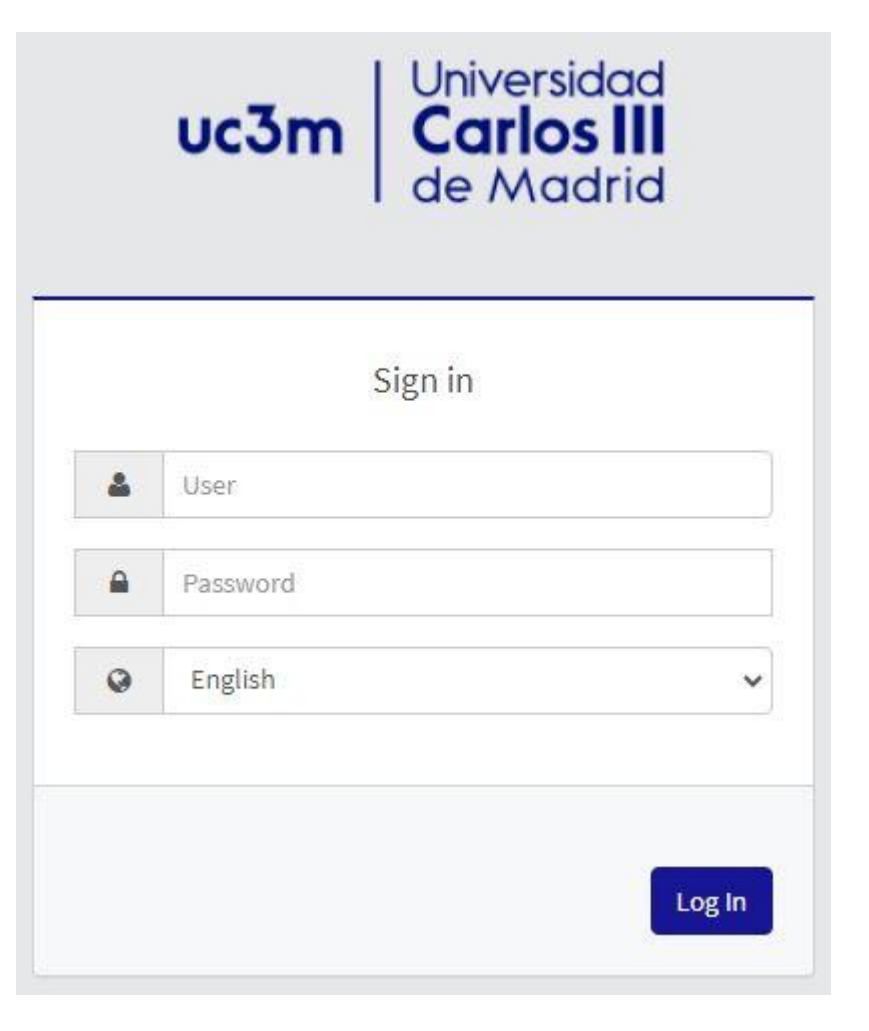

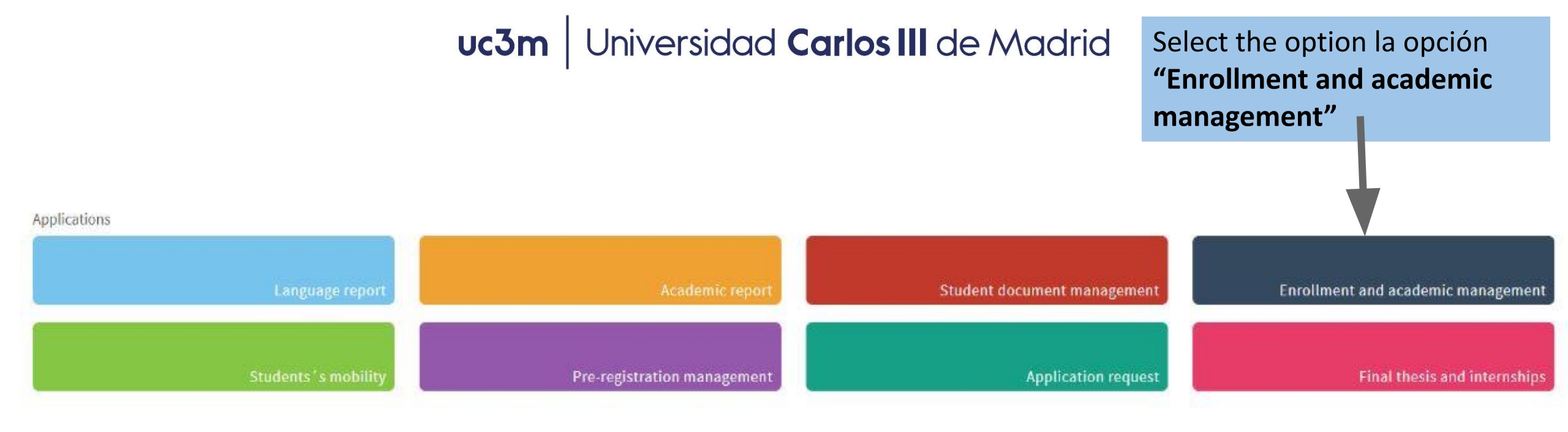

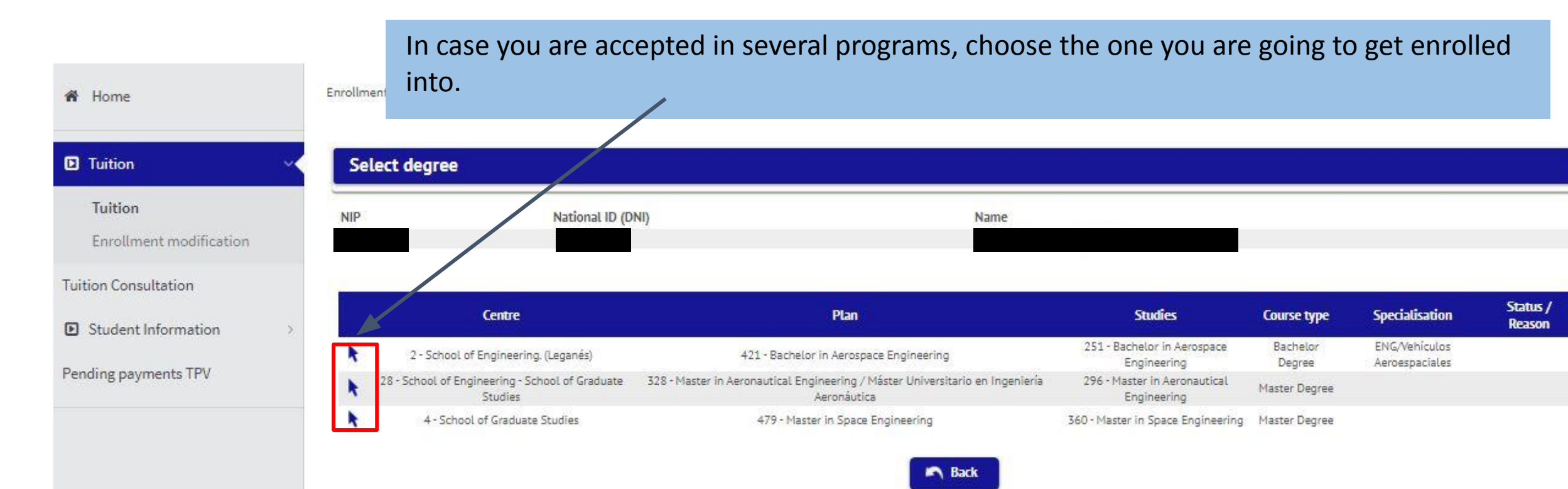

### 2. Complete the self-registration

#### A) My personal details:

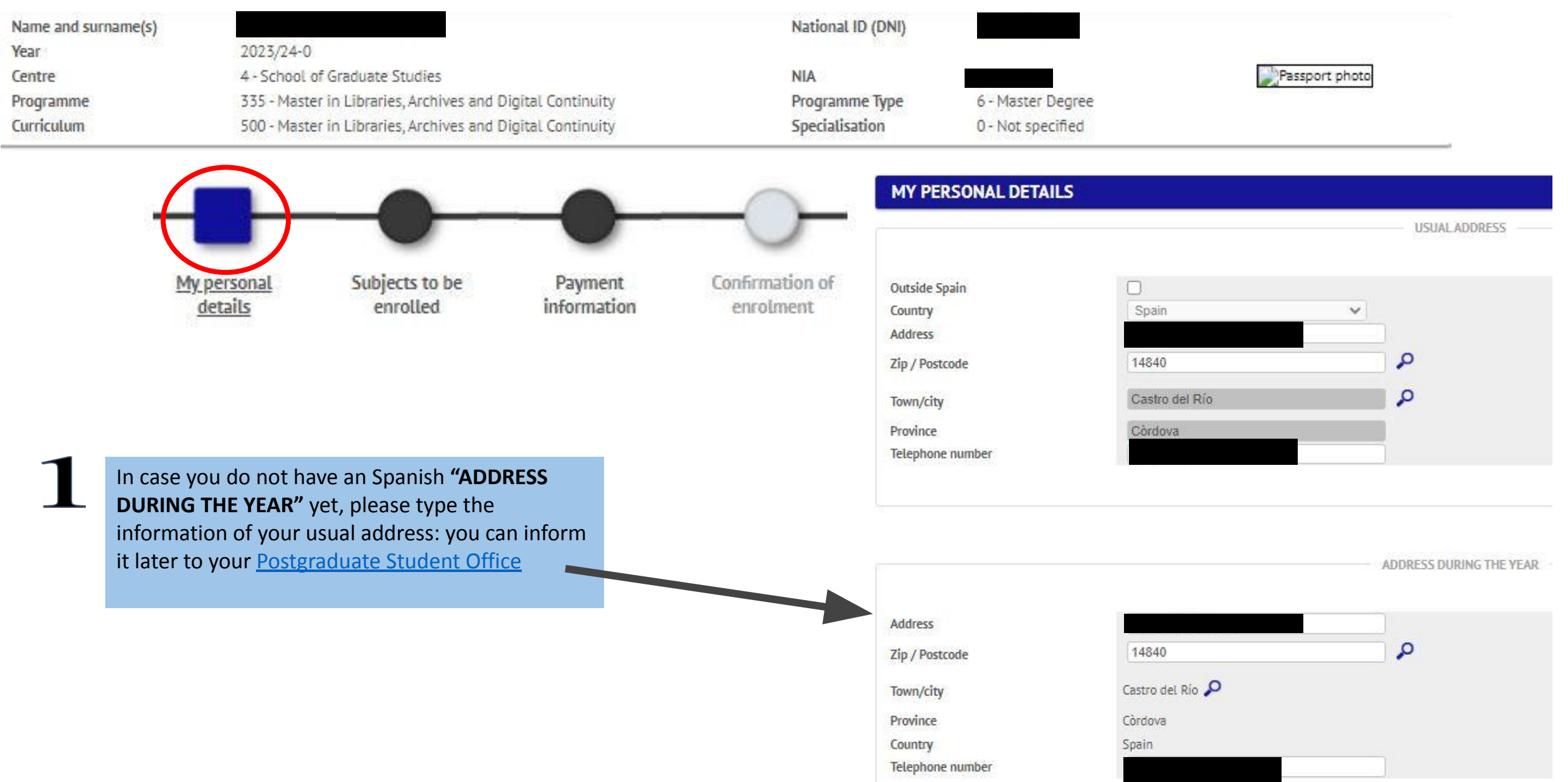

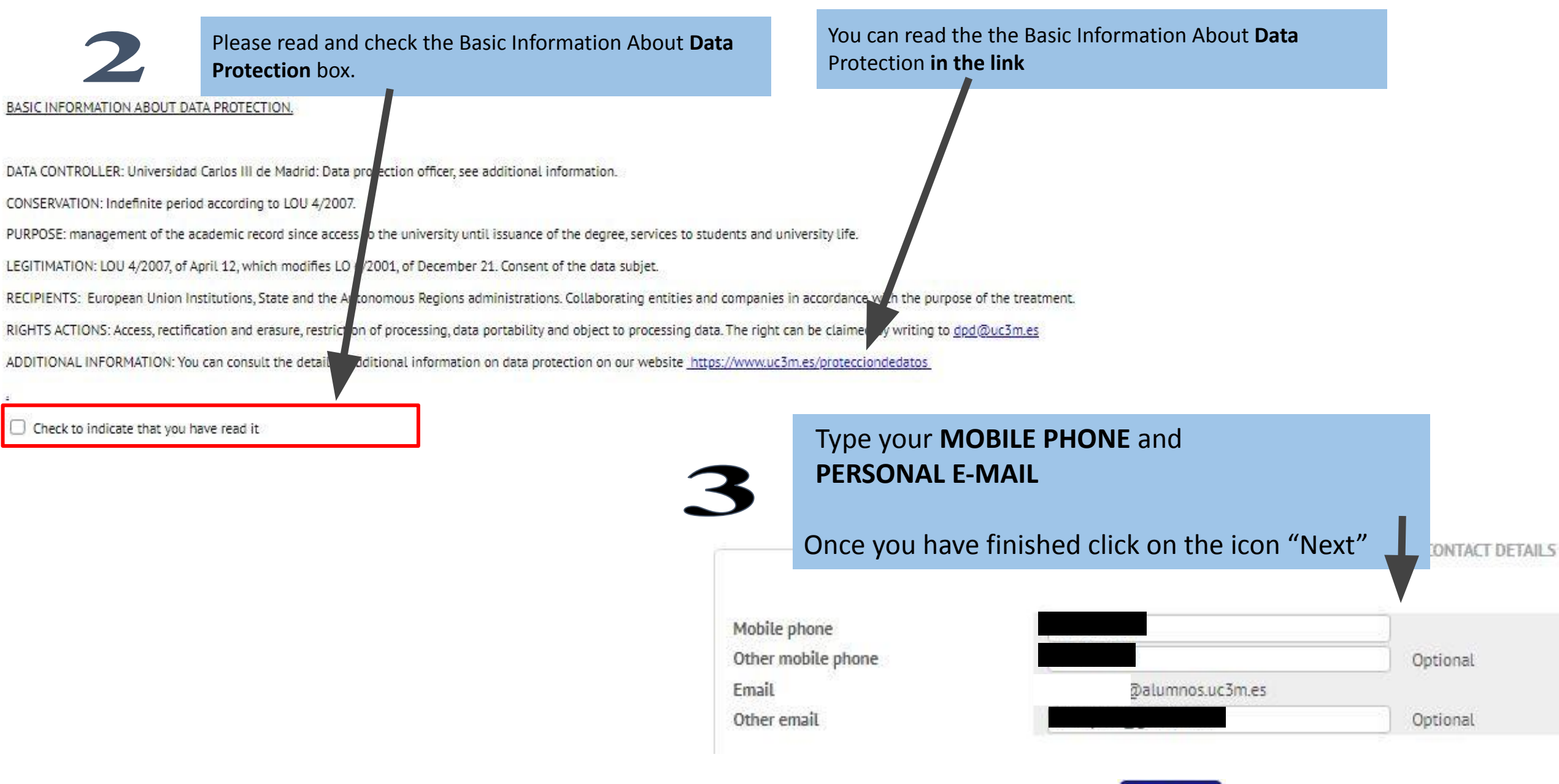

A Next

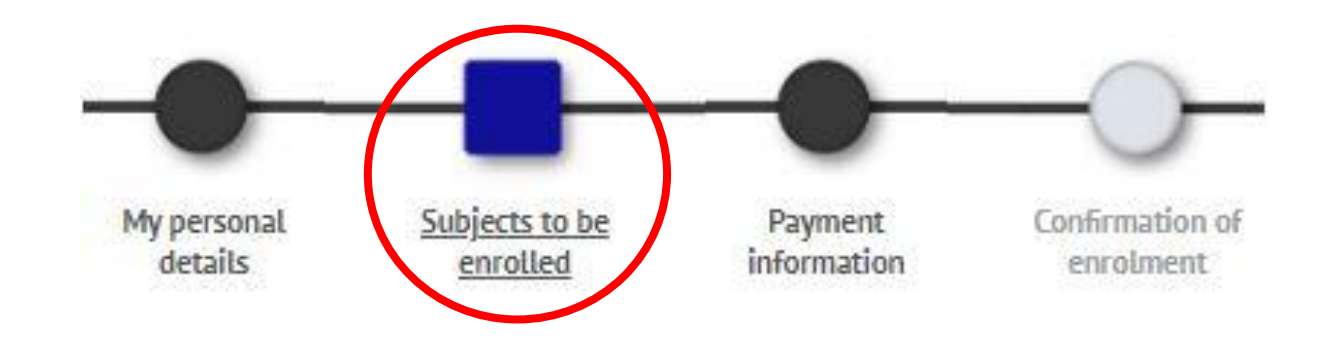

Please note that:

B) Subjects to be enrolled

- 1) Check the <u>Curriculum</u> of your Master's program in order to know what subjects you can enroll in.
- 2) Choose one option between the following:
  - a) <u>Full-time basis</u>: This is the only available modality in some of the Master's programs. It applies when you select **every subject from the first academic year.**

b) <u>Part-Time</u>: Depends on the Curriculum of the program you must select, in your first enrollment, **30 ECTS** from the 1st academic year / 18 ECTS in the second academic year.

3) In case your are planning to apply for <u>BECA MECD</u> you must select 60 ECTS. Nevertheless, it could be processed as PART-TIME SCOLARSHIP\* (which will only entitle you to receive enrollment grant and the minimum variable income) if you enroll between 30 and 59 credits, which you must entirely pass.

(\*) Except for those Master's that, according to their Curriculum, must get enrolled into 54 credits in the first academic year.

4) Regarding the **Master Thesis** registration, please ask for more information to your Postgraduate Student Office or Master's Academic Direction the specific rules that could affect the registration of this subject.

5) Complementary Courses:

In case you have been admitted and you need to take the Complementary Courses, you will see them included in the subjects to choose, **being mandatory** and you will see them classified as <u>"Additional training":</u>

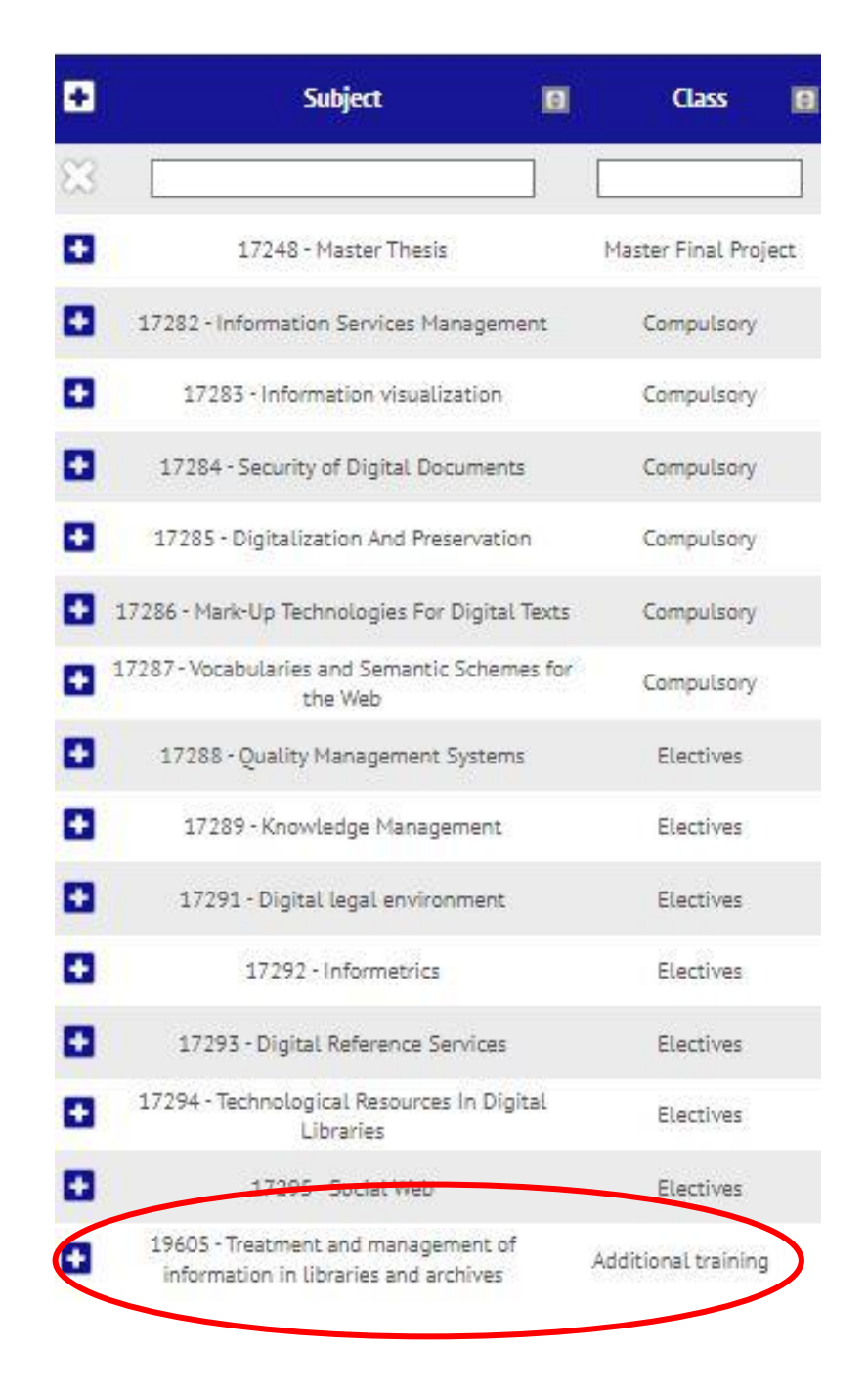

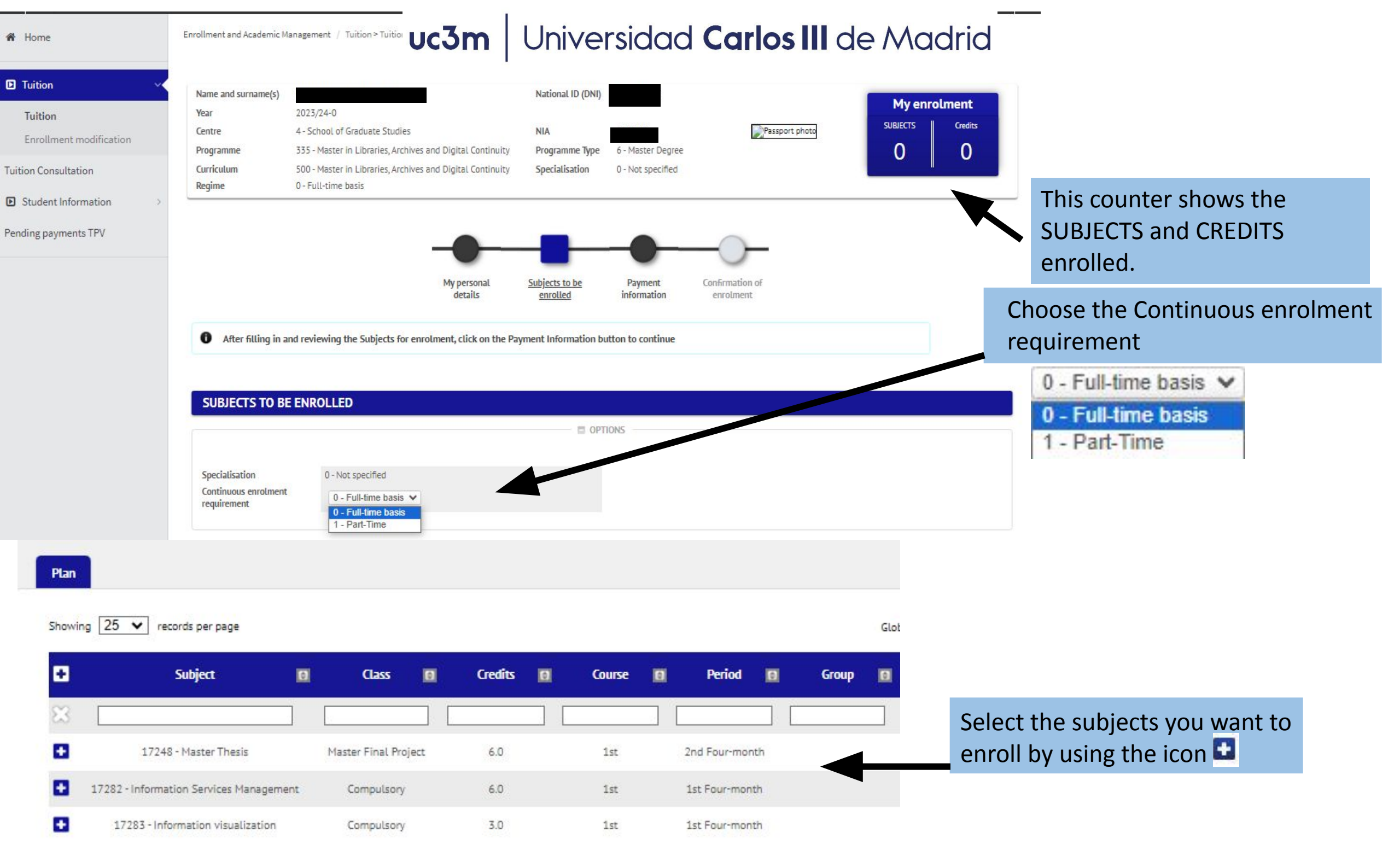

## 4. How do I pay?

 You can choose any situation exemption (you must previously prove it at the Postgraduate Student Office or in THIS ONLINE FORM so that these options are

**2.** If you fill the requirements, you will be able to select the scholarship assigned or the one you are going to apply for:

#### \*Select: granted\*

- BECA MECD from Spanish Education Ministry.
  - Access Grade average: check the requirements <u>here.</u>
  - You MUST select "BY DIRECT DEBIT" in your BANK ACCOUNT and DO NOT select Payment in instalments
- Other grants: Only available if you are grant holder, they will appear by default, otherwise, <u>please contact</u> Scholarship type <u>US.</u>

#### **3. DEFERRED PAYMENT:**

- Select it on any payment method you choose in order to pay your Tuition fee in five different installments.
- The deferred payment dates are established in this <u>Direct Debit Calendar</u>

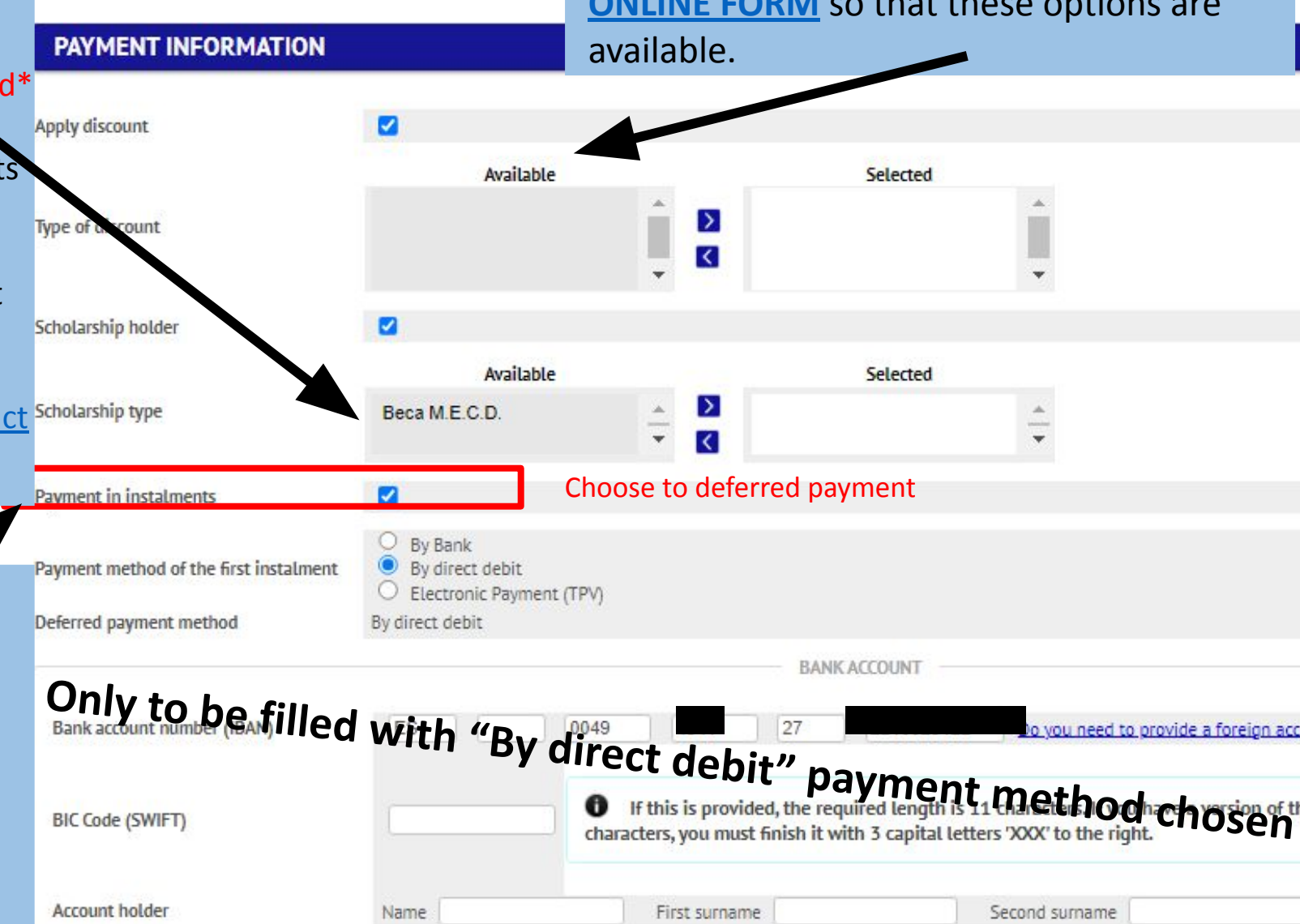

#### 5. Payment Methods

- 1. By Bank: Payment in person at any Spanish office of Banco Santander or Bankia.
- 2. By direct debit: ONLY FOR SPANISH BANK ACCOUNTS AND <u>SEPA ZONE</u>. *Mandatory* in case of applying for *MECD scolarship*. You must type the bank account information for the Tuition Fee charges in this order:
- Entity Bank Branch Check Digit– Account number 🗆 (24 digits including the IBAN), name and account holder.
- Only if the bank account is not Spanish and it is from the <u>SEPA ZONE</u>, you will need to include the BIC (SWIFT) code.
- 3. Electronic payment (TPV): By credit/debit card

In case you are not able to complete the Tuition fee payment through any of the previous payment method please contact us

#### EVERY PAYMENT METHOD ALLOWS THE DEFERRED PAYMENT.

#### **CREDITS PRICES:**

- For Non EU students, the price per credit will be automatically calculated according to your nationality (see the credits prices in your Master's program website)
- Having Spanish Legal Residence entitles to the European students prices in your Tuition Fee. It must be previously proved at your <u>Postgraduate Student Office</u>

## 6. Optional Solidarity taxes

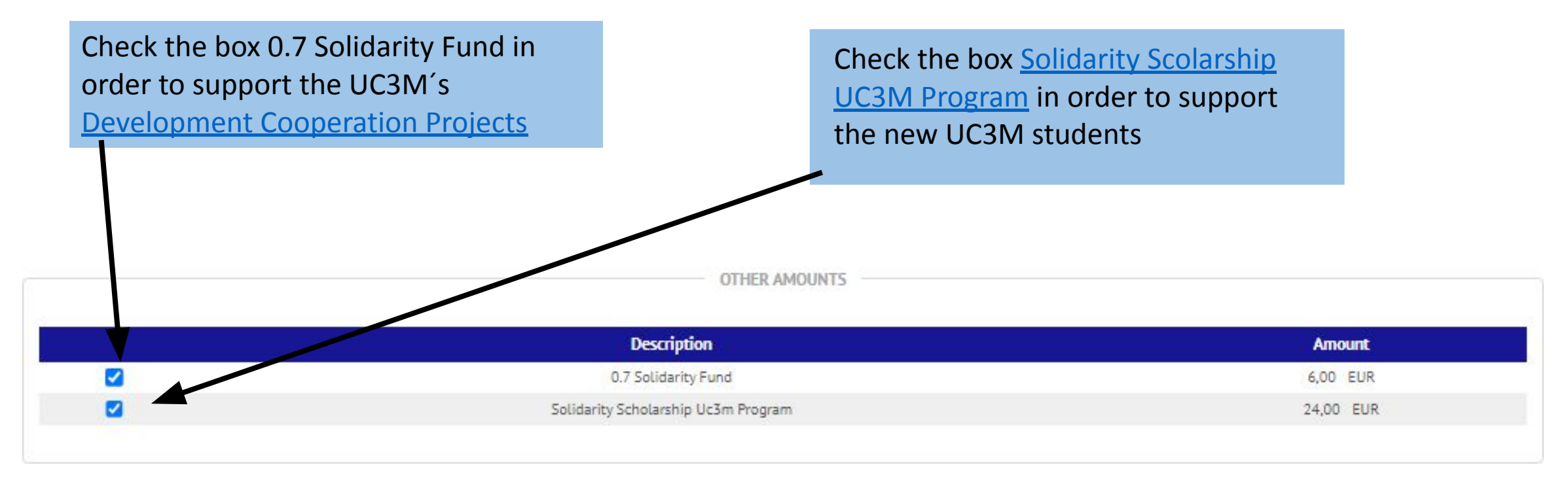

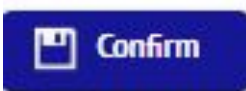

Click on Next, double-checked the academic information , taxes and Tuition Fee total and select the icon "Confirm"

### 7. Enrolment documentation

| 🕷 Home                                                    | Enrollment and Academic Management / Tuition > Tuition                                                                                                    |                                                             |                                                |
|-----------------------------------------------------------|----------------------------------------------------------------------------------------------------|-------------------------------------------------------------|------------------------------------------------|
| D Tuition                                                 | Enrolment documentation                                                                                                    |                                                             |                                                |
| Tuition<br>Enrollment modification<br>uition Consultation | The registration has been confirmed properly.<br>This screen is available on the registration forms.<br>It also has at its disposal the relevant payment documents depending on t<br>Remember to print, download, or e-mailed these documents for future reference. | the form of payment. Additionally other relevant<br>erence. | t documents may have been generated.           |
| Student Information                                       | Document                                                                                                    |                                                             | Options                                        |
| Pending payments TPV                                      | Enrolment form                                                                                                    | ٩                                                           |                                                |
|                                                           | Enrolment fee payment slips 🝺                                                                                                    | Q                                                           |                                                |
|                                                           |                                                                                                    | Continue                                                    | You can print, download and send by email your |
| This docum selected as                                    | ent will only appears in case you have<br>your payment method :"By Bank"                                                                                                    |                                                             | enrolment documentation                        |
| Instructions                                              | to complete the payment with this ethod in the next slide                                                                                                    |                                                             |                                                |

### 8.By Bank - Promissory Note

#### You must save Tuition Enrolment documentation the document. Tuition 0 The registration has been confirmed properly. Enrollment modification This screen is available on the registration forms. It also has at its disposal the relevant payment documents depending on the form of payment. Additionally other relevant documents may have been generated. Remember to print, download, or e-mailed these documents for future reference. **Tuition Consultation** After that and Save and Print Student Information always in the . Document Options P 🖶 🖢 🖾 Enrolment form 📷 Pending payments TPV established deadline, show it in any Spanish 5 0 1 / 1 75% descargar bank office of **Banco Santander** Universidad or Bankia in Carlos III uc3m de Madrid order to pay your El abono de las tasas puede efectuarlo en cualquier oficina del Banco de Santander **Tuition Fee** Imp: EUR\*\*\*1396,23 ABONARÉ 28/09/2023 2023/24-0 First Instalment Centro 4 School of Graduate Studies 89 Master in Taxatio Plan: Don/ña RODRIGC 5P adeuda la cantidad de 1396.23 EUR correspondientes al precio público/tasa por Registration de conformidad con las disposiciones legales vigentes Getafe, a September 28, 2023 EMISORA REFERENCIA **IDENTIFICACIÓN** PERIODO IMPORTE FORMA DE PAGO Payment by financial institution -Payment slip Enrolment fee payment slips 📅 mp: EUR\*\*\*1396,23 ABONARÉ 28/09/2023 2023/24-0 **First Instalment** 4 School of Graduate Studies Centro:

Accept

#### Select "Accept" in order to finish with the STATISTICAL QUESTIONNAIRE

Your enrolment has been processed correctly. Now will display a form in order to collect statistical data.

| Fill the Question                                                                                      | naire and                                            | d select "Rec              | ord" to fir            | hish vour self- | registration |
|----------------------------------------------------------------------------------------------------|------------------------------------------------------|----------------------------|------------------------|-----------------|--------------|
|                                                                                                    |                                                      |                            |                        | lishi your sen  |              |
| STATISTICAL QUESTION RAIKE                                                                             |                                                      |                            |                        |                 |              |
| These data will be used for statistical purposes                                                       |                                                      |                            |                        |                 |              |
|                                                                                                    |                                                      |                            | STATISTICAL DATA       |                 |              |
|                                                                                                    | the statement of                                     |                            |                        |                 |              |
| Does the student have another higher education qua<br>more than one, please indicate the highest level | 0 No other higher education qua                      | ifications                 | ×                      |                 |              |
| Student's paid work during the previous academic ye                                                    | ar                                                   | 0 No paid work or activity | ~                      |                 |              |
| Nature of the institution where they completed studi                                                   | ies giving them access                               | 4 Other centres 🗸          |                        |                 |              |
| Country of final year of study giving access                                                           |                                                      | 724 Spain                  | ~                      |                 |              |
|                                                                                                    |                                                      |                            |                        |                 |              |
| Father/Mother/Guardian/Legal Guardian<br>Father/Mother/Guardian/Legal Guardian                         | 9 Not indicated<br>9 Not indicated                   |                            | <b>v</b><br><b>v</b>   |                 |              |
|                                                                                                    |                                                      | WORK OF FA                 | THER/MOTHER/GUARDIAN/L | EGAL GUARDIAN   |              |
|                                                                                                    |                                                      |                            |                        |                 |              |
| Father/Mother/Guardian/Legal Guardian                                                                  | 99 Not indicated                                     |                            |                        | ~               |              |
| Father/Mother/Guardian/Legal Guardian                                                                  | 99 Not indicated                                     |                            |                        | *               |              |
| Student                                                                                                | 99 Not indicated                                     |                            |                        | ~               |              |
|                                                                                                    |                                                      |                            |                        |                 |              |
|                                                                                                    |                                                      |                            |                        |                 |              |
|                                                                                                    |                                                      |                            |                        |                 |              |
|                                                                                                    |                                                      |                            | FOR ALL STUDENTS       |                 |              |
|                                                                                                    |                                                      |                            |                        |                 |              |
| Assess your level of proficiency in using the operatin                                                 | g system, text editing,<br>f a typical computer user | ×                          |                        |                 |              |
| sprease of the second sing and any other aspects of                                                    | spice computer user                                  |                            |                        |                 |              |
|                                                                                                    |                                                      |                            |                        |                 |              |

Record

## 9. Electronic Payment (TPV)

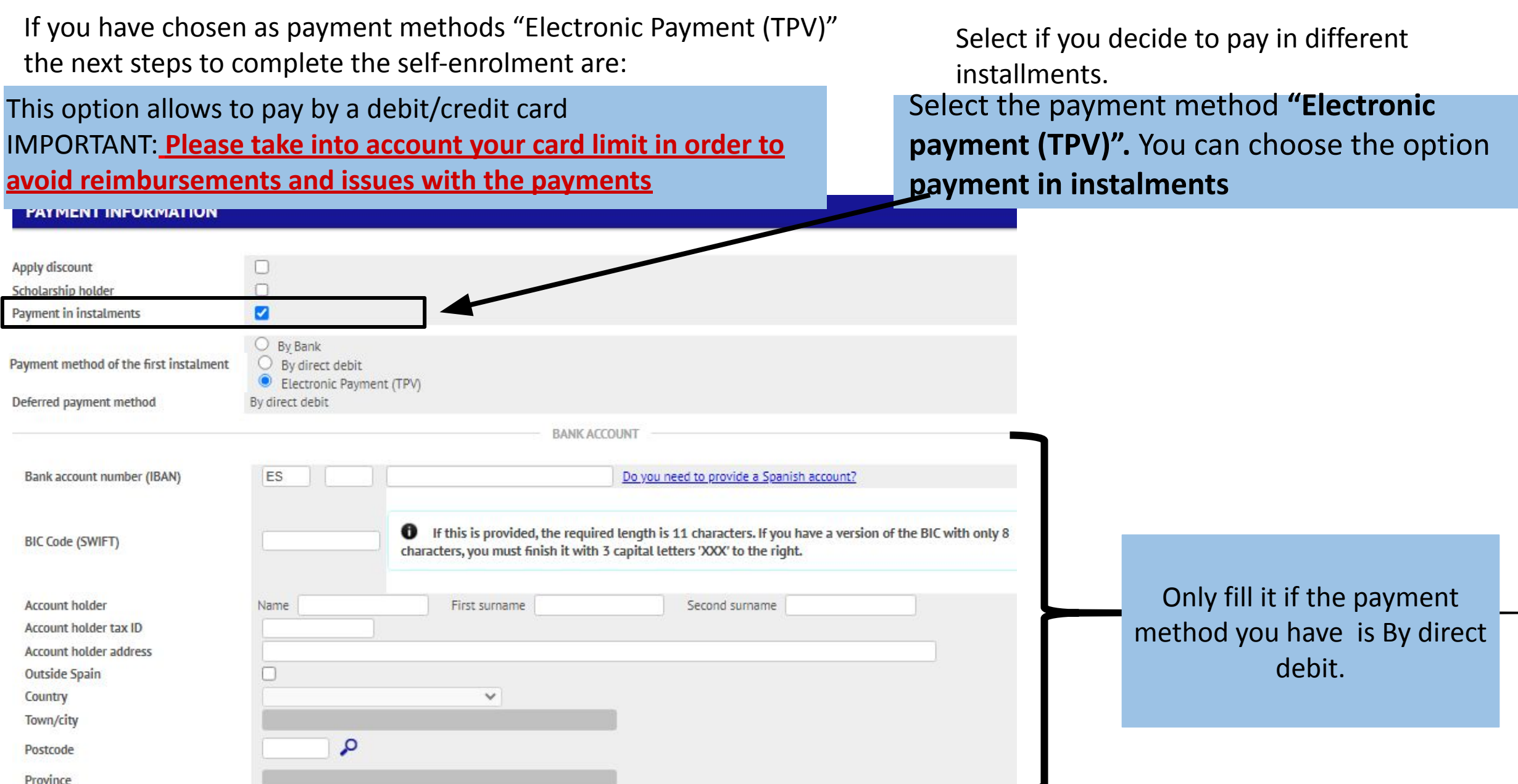

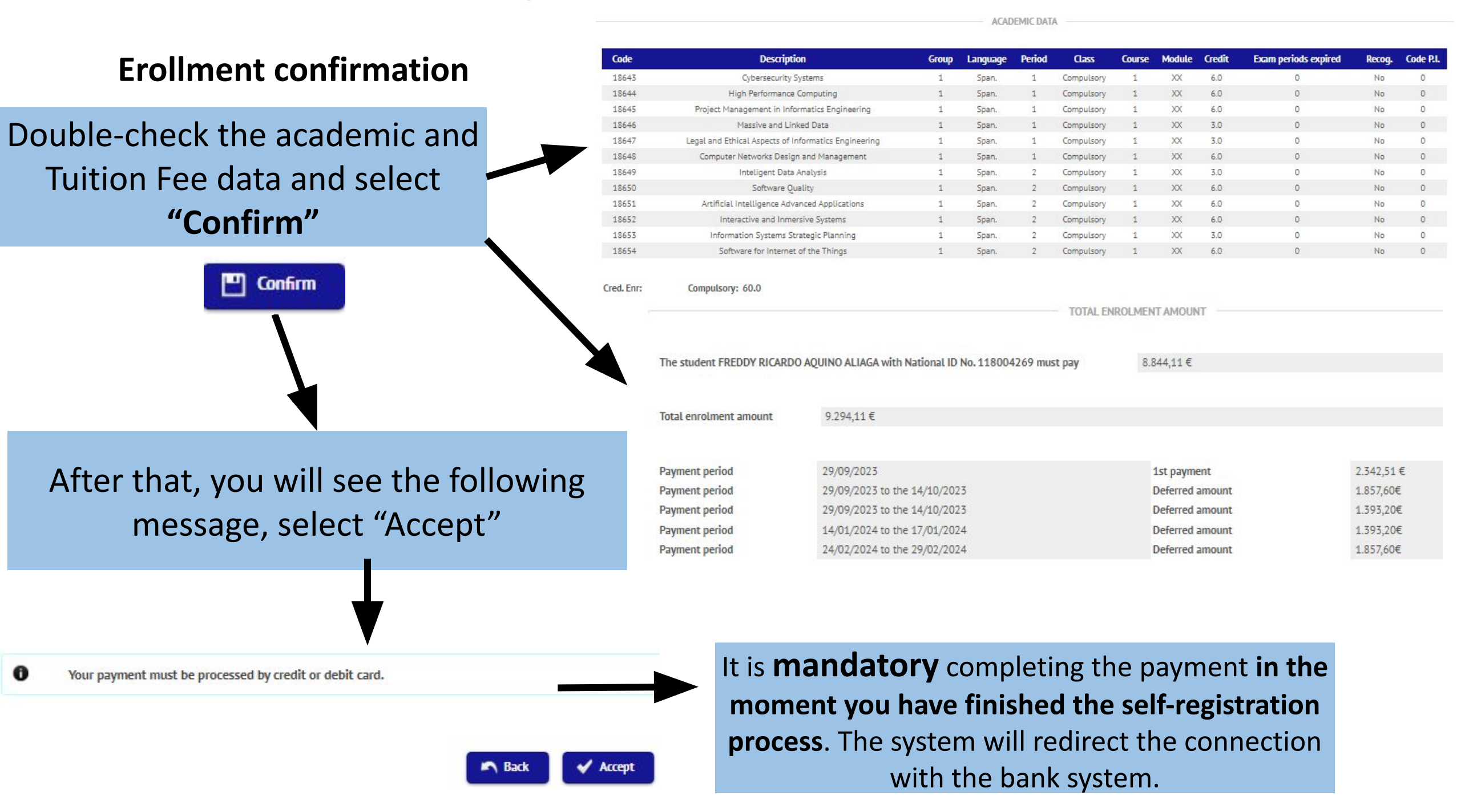

#### 10. Bank system connection

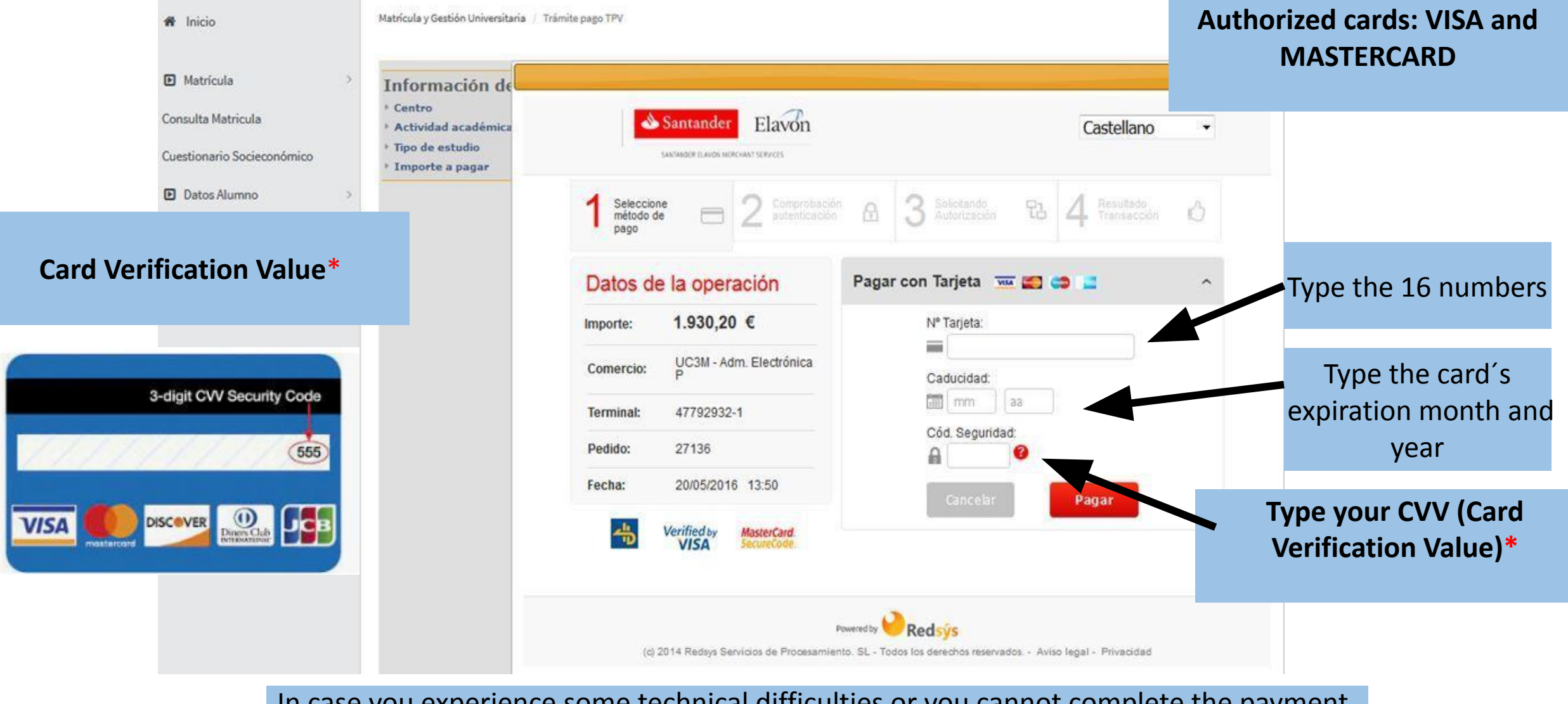

In case you experience some technical difficulties or you cannot complete the payment, you need to get into the application again through <u>this link</u> and following the instructions you can find in the next slide:

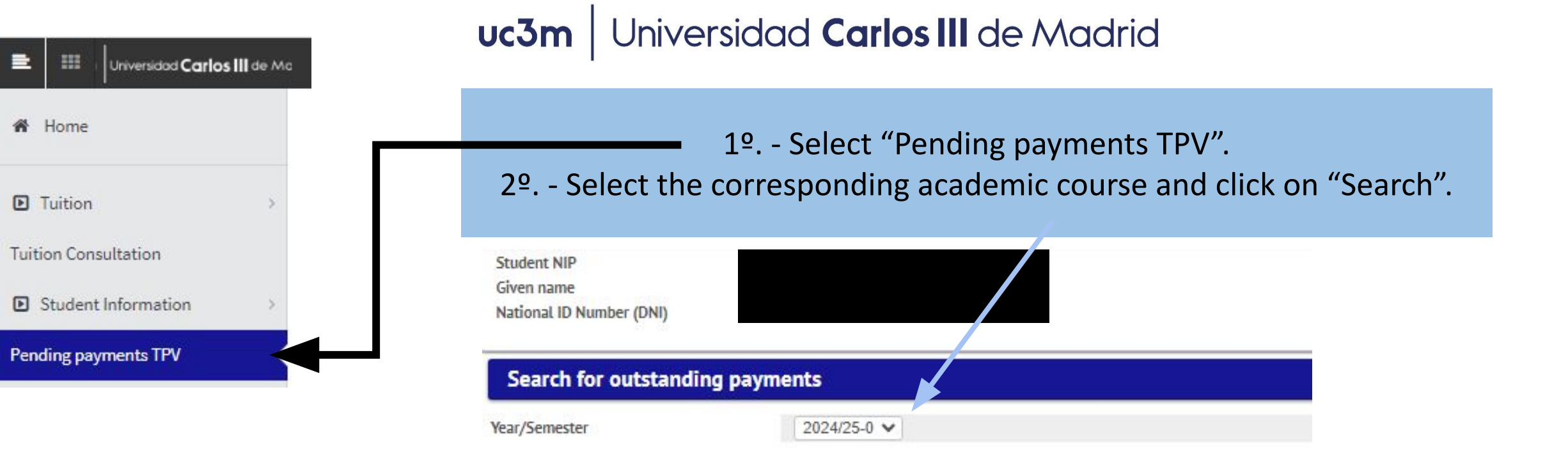

O Search

| 3º Select the        | Action | Year/Semester | Centre                                                     | Ð | Curriculum 🔲                         | Academic activity  | Θ | Type of Study                   | 8 | Amount  | ٥ | Type of transaction   | 0 |
|----------------------|--------|---------------|------------------------------------------------------------|---|--------------------------------------|--------------------|---|---------------------------------|---|---------|---|-----------------------|---|
| pending installments | k      | 2023/24-0     | 28 - School of Engineering -<br>School of Graduate Studies |   | 449 - Master in Computer Engineering | MAT - Registration |   | 6 - Master Degree               |   | 2342.51 |   | One-off/First Payment |   |
| and The system will  | k      | 2023/24-0     | 28 - School of Engineering -<br>School of Graduate Studies |   | 449 - Master in Computer Engineering | MAT - Registration |   | 6 - Master Degree               |   | 1857.6  |   | Second Payment        |   |
| redirect the         | R      | 2023/24-0     | 28 - School of Engineering -<br>School of Graduate Studies |   | 449 - Master in Computer Engineering | MAT - Registration |   | 6 - Master Degree               |   | 1393.2  |   | Third Payment         |   |
| connection with the  | k      | 2023/24-0     | 28 - School of Engineering -<br>School of Graduate Studies |   | 449 - Master in Computer Engineering | MAT - Registration |   | 6 - Master <mark>D</mark> egree |   | 1393.2  |   | Fourth Payment        |   |
| bank system.         | ×      | 2023/24-0     | 28 - School of Engineering -<br>School of Graduate Studies |   | 449 - Master in Computer Engineering | MAT - Registration |   | 6 - Master Degree               |   | 1857.6  |   | Fifth Payment         |   |
|                      |        |               |                                                            |   |                                      |                    |   |                                 |   |         |   |                       |   |

Once you have finished, do not forget to activate your <u>email account</u> in order to access the Aula global services and get information about your <u>student card</u>